Le votazioni si svolgeranno con il sistema **uVote Online** che consente lo svolgimento di votazioni da remoto (online) utilizzando dispositivi personali (smartphone, tablet, PC) dotati di browser web con supporto Javascript abilitato.

La procedura CINECA uVote, nella sua implementazione attualmente in produzione, in data 21 luglio 2021 ha ricevuto la validazione della "Commissione per la validazione del sistema di votazione *on-line* istituita con decreto del Segretario Generale n. 868 del 12 Aprile 2021" per l'utilizzo nelle votazioni MUR (per la garanzia di segretezza, anonimato e congruità della preferenza).

## NOTA IMPORTANTE

La votazione si svolgerà tra le ore 09:00 e le ore 17:00 dei giorni 7, 13 e 19 luglio 2022. Prima e dopo – rispettivamente - tali orari, il sistema di voto elettronico sarà disattivato. Si raccomanda guindi di accedere alla procedura in tempo utile.

## La procedura da seguire per esprimere il voto è la seguente:

- 1. Ogni elettore/elettrice dovrà andare alla schermata di autenticazione del sistema di voto elettronico tramite l'apposito link, che è pubblicato sulla pagina delle Elezioni del sito di Ateneo e sarà rammentato a ciascun elettore con il messaggio di cui al seguente punto 2.;
- 2. Per accedere al sistema di voto, ogni elettore/elettrice dovrà utilizzare l'apposita credenziale personale che verrà inviata da CINECA al suo indirizzo e-mail istituzionale il giorno precedente quello di svolgimento delle votazioni;
- 3. Dopo l'inserimento di username e password corretti, l'elettore/l'elettrice verrà reindirizzato/a sul portale di voto e sul video sarà mostrata l'anagrafica dell'elettore/elettrice unitamente a un avvertimento sul corretto utilizzo delle credenziali personali;
- 4. A questo punto l'elettore/l'elettrice dovrà confermare l'identità visualizzata premendo il pulsante "CONFERMO LA MIA IDENTITÀ E ACCETTO". Nel caso in cui i dati non corrispondano all'elettore/elettrice è necessario che interrompa immediatamente la procedura premendo il pulsante "NON SONO IO ESCI" e contatti il servizio di supporto per le attività di verifica del caso;
- Una volta confermata l'identità, all'elettore/elettrice comparirà l'unica scheda elettorale disponibile e selezionando il pulsante "VOTA" i nominativi dei candidati in ordine alfabetico e il pulsante "SCHEDA BIANCA";
- 6. L'elettore/elettrice esprimerà la propria preferenza selezionando il simbolo della "spunta" a destra del nome del/della candidato/a prescelto/a e confermando la scelta con il pulsante "VOTA", alternativamente potrà selezionare l'opzione "SCHEDA BIANCA";
- 7. Successivamente sarà richiesto all'elettore/elettrice di confermare la scelta selezionando il pulsante "INSERISCI SCHEDA NELL'URNA" oppure annullarla selezionando il pulsante "ANNULLA" che riporterà l'elettore/elettrice alla schermata contenente l'elenco dei candidati; se aveva selezionato un/una candidato/a dovrà deselezionarlo/a togliendo il simbolo di "spunta" prima di sceglierne uno/a diverso/a.
- 8. Una volta confermato l'inserimento della scheda nell'urna, la preferenza espressa dall'elettore non sarà più modificabile né revocabile; tale situazione è resa palese dalla comparsa del seguente messaggio "IL TUO VOTO È STATO INSERITO NELL'URNA" (in assenza del predetto messaggio, sarà necessario uscire e rientrare nel portale di voto verificando lo stato di completamento della procedura; in caso di anomalie contattare il servizio di supporto);

- 9. Premendo il pulsante "CHIUDI" seguirà il messaggio "GRAZIE PER AVER VOTATO OPERAZIONI DI VOTO CONCLUSE", che attesterà la corretta conclusione della procedura di voto elettronico. L'elettore/elettrice potrà quindi premere il pulsante "LOGOUT".
- 10. Nel caso in cui durante la procedura di voto si verifichino imprevisti a causa dei quali l'elettore/elettrice non abbia la certezza di aver completato l'inserimento del voto nell'urna, l'elettore/elettrice potrà accedere nuovamente al sistema di voto per verificare lo stato della procedura e, eventualmente, completarla. Nel caso in cui all'accesso compaia il messaggio "Questa scheda è bloccata. Per favore contatta il supporto" l'elettore/elettrice potrà contattare il servizio di supporto per risolvere l'inconveniente.

## Riferimento e Contatti:

Help-desk uVote (Cineca)

- telefono: 051 6171844
- e-mail: sd-uvote@cineca.it